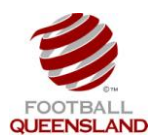

Registering to gain access to SportingPulse Website and Competition Management

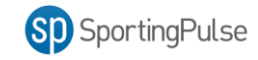

## Step 1

Go to: <u>https://passport.sportingpulse.com/login/</u> and click the orange 'Register' button to create your 'SP Passport'.

| Webcome to SpP Passport   Sp sps to combines your Sporting Pulse accounts - such as mySport at metership - in one location.   We have an existing mySport account you can simply sign in to start using mySport account? Regits - below for a new SP Passport.   Register | <section-header><section-header><section-header><section-header><section-header><section-header><section-header><section-header><section-header><section-header><section-header><section-header><section-header><section-header><text></text></section-header></section-header></section-header></section-header></section-header></section-header></section-header></section-header></section-header></section-header></section-header></section-header></section-header></section-header> |
|----------------------------------------------------------------------------------------------------|----------------------------------------------------------------------------------------------------|

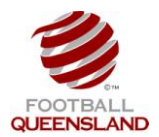

Registering to gain access to SportingPulse Website and Competition Management

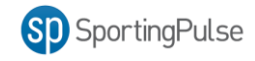

## Step 2

- a) Proceed to complete the SP Passport request form by completing all the required fields.
- b) Click the Create my Passport button at the bottom of the screen.
- c) A confirmation email will be sent to your nominated email address. You must click the link in the confirmation email within 30 minutes to activate your SP Passport.

| ត្វាទ | portingPulse          |                      |               |                  | Support SP Passport |
|-------|-----------------------|----------------------|---------------|------------------|---------------------|
|       | SP Pas                | sport                |               |                  |                     |
|       | Register with Twitter | Register             | with Facebook |                  |                     |
| E     | Email Address         |                      |               |                  |                     |
| F     | First Name            |                      |               |                  |                     |
| F     | Family Name           |                      |               |                  |                     |
| F     | Password              |                      |               |                  |                     |
| F     | Re-enter Password     |                      |               |                  |                     |
| (     | Country               |                      |               | <b>*</b>         |                     |
| S     | State or Territory    |                      |               | ~                |                     |
| 2     | State or Territory    |                      |               |                  |                     |
| 2     | Sport                 | Choose your sport(s) |               |                  |                     |
|       |                       | Archery              | Athletics     | Australian Rules | Badminton           |
|       |                       | Baseball             | Basketball    | Cricket          | Hockey              |
|       |                       | Indoor Sports        | Lacrosse      | Lawn Bowls       | 🗌 Netball           |
|       |                       | Rowing               | Rugby League  | Rugby Union      | C School Sports     |

## Step 3

Send an email to the Clubs SportingPulse administrator providing the email address you used to register.